Web 端新增保养任务时,无法从保养计划中添加怎么处理(文档)

用户登录互海通 Web 端,在维修保养-保养管理-月度保养计划-新增保养任务界面 或互海通-工作台-快捷方式-新增不定期保养-新增保养任务界面添加保养项时,发现保养 计划中并无此保养项,此时需到互海通-船舶管理-设备清单-需新增船舶-新增设备界面, 根据后台 CWBT 编码新增所需保养设备(见下图步骤 1-5)。

| ⑤ 互海科技    | © 互胸科技                         |                                     | 工作台 (3425)                              | ) 船舶AIS 资i                             | 讯 帮助 |         |                     |            | ۵.     | 🛛 🧟 Connie |
|-----------|--------------------------------|-------------------------------------|-----------------------------------------|----------------------------------------|------|---------|---------------------|------------|--------|------------|
| 全部菜单 ⇄    | 设备清单                           |                                     |                                         |                                        |      |         |                     |            |        |            |
| 111 公告管理  | 0                              | _                                   |                                         |                                        |      |         |                     |            |        |            |
|           | ✓                              | + ##                                | ••••••••••••••••••••••••••••••••••••••• | ▶ 2、点                                  | 击新增, | 进入后     | 台CWBT               | 编码界面       | 设备所属   | S BE S     |
| BARDINE.  | 互油—号                           | # 设备名称                              | 子系统                                     | 设备编号                                   | 设备型号 | 设备等级    | 设备厂商                | 出厂日期       | 设备类型 👻 | 攝作         |
| 证书管理 技术文件 | > 1 Big/res [ 1 DWI ] Sas Area | 空气系统(测试关键<br>1 性设备在供应商端的<br>展示)     | 空气系统                                    | 11111111111111111111111111111111111111 | 0182 | Att     | 测试关键性设备在供<br>应商调的展示 | 2016-10-15 | 关键性    | 编辑 删除      |
| 设备清单      |                                | 2 3#空气系统                            | 空气系统                                    | AS-0000-000-004                        | 888  | ааа     | 8888                | 2016-12-01 | 关键性    | 编辑 删除      |
| 定期检验      | 东海号                            | 3 空气系统                              | 空气系统                                    | AS-0000-000-0041                       | 1    | 1       |                     |            | 普通     | 编辑 删除      |
| 統陷管理      |                                | 4 空气系统                              | 空气系统                                    | AS-0000-000-005                        |      |         |                     |            | 关键性    | inter mite |
| △ 船民管理    |                                | 5 空气系统                              | 空气系统                                    | AS-0000-000-006                        |      |         |                     |            | 普通     | 编辑:删除      |
| ▶ 船员费用    | 2 1                            | 6 空气系统                              | 空气系统                                    | AS-0000-000-007                        |      |         |                     |            | 关键性    | 编辑 删除      |
|           | ▲ 本 注 λ 沿 冬 洼 畄 田 市            |                                     | 心夕に居                                    | AS-0000-000-008                        |      |         |                     |            | 普通     | 编辑丨删除      |
|           | 员 古 近 八 以 宙 消 早 外 山            | 四, <b>六</b> 山利垣,<br><sup>空气系统</sup> | 文田川周                                    | AS-0000-000-009                        |      |         |                     |            | 普通     | 编辑(删除      |
|           | 2                              | 9 空气系统                              | 空气系统                                    | AS-0000-000-010                        |      |         |                     |            | 普通     | 编辑 删除      |
| 局 库存管理    |                                | 10 空气系统                             | 空气系统                                    | AS-0000-000-011                        |      |         |                     |            | 普通     | 编辑(删除      |
| ☆ 采购管理    |                                |                                     |                                         |                                        |      |         |                     |            |        |            |
| ■ 表用管理    | 前前载量:3按                        |                                     |                                         |                                        |      | 共 513 条 | < 1 2 3             | 4 5 6      | 7 52   | > 跳至 页     |
| ● 商务管理    | 5                              |                                     |                                         |                                        |      |         |                     |            |        |            |

| 5 | CWBT设备编号    | CWBT设备名称 | 设备组    | 子系统    | 主系统  | 操作       |
|---|-------------|----------|--------|--------|------|----------|
|   | AS-0000-000 | 空气系统     | 空气系统   | 空气系统   | 空气系统 | +        |
|   | AS-0100-000 | 启动空气系统   | 启动空气系统 | 启动空气系统 | 空气系统 | +        |
|   | AS-0101-000 | 启动空气管系   | 启动空气管系 | 启动空气系统 | 空气系统 | +        |
|   | AS-0101-078 | 启动空气附件   | 启动空气管系 | 启动空气系统 | 空气系统 | +        |
|   | AS-0101-148 | 启动空气管路   | 启动空气管系 | 启动空气系统 | 空气系统 | +        |
|   | AS-0101-149 | 启动空气阀件   | 启动空气管系 | 启动空气系统 | 空气系统 | +        |
|   | AS-0101-150 | 启动空气滤器   | 启动空气管系 | 启动空气系统 | 空气系统 | +        |
|   | AS-0102-000 | 主空压机组    | 主空压机组  | 启动空气系统 | 空气系统 | +        |
|   | AS-0102-075 | 主空压机离合器  | 主空压机组  | 启动空气系统 | 空气系统 | +        |
| 0 | AS-0102-141 | 主空压机自带泵  | 主空压机组  | 启动空气系统 | 空气系统 | <b>•</b> |

|                       |                   |                  | 船舶设备新            | F增            |           |      | ×    |  |  |
|-----------------------|-------------------|------------------|------------------|---------------|-----------|------|------|--|--|
| 主系统: 空                | 2气系统              | 子系统              | <b>东:</b> 启动空气系统 |               | 设备组: 主空压机 | 山组   |      |  |  |
| 设备编号*                 |                   | 设备名              | 设备名称** 设备厂商      |               |           |      |      |  |  |
| AS-0102-              | -141002 按CV       | VBT编码要           | 求言 编辑            | 最后三位          | ī数        |      |      |  |  |
| 日型音                   |                   | 设备等              | 穿级               |               | 设计图号      |      |      |  |  |
| 出厂日期                  |                   | 出厂約              | 声                |               | 设备类型      |      |      |  |  |
|                       |                   |                  |                  |               | 请选择设备类型   | 2    | ~    |  |  |
|                       | 附件                |                  |                  |               |           |      |      |  |  |
| 3添加设备<br>#            | <b>备列表</b><br>子系统 | 设备名称             | 设备编号             | 设备厂商          | 设备型号      | 出厂日期 | 设备等级 |  |  |
| 1                     | 启动空气系统            | 主空压机自带泵          | AS-0102-141-001  | $\mathbf{i}$  |           |      |      |  |  |
| 5、 <sup>1</sup><br>最后 | 填入新增<br>点击"损      | 设备相关信<br>读" , 即新 | 恴,带*光<br>新増一条设   | 9必填项,<br>备信息。 |           |      |      |  |  |
|                       |                   |                  |                  |               |           |      |      |  |  |

在设备清单处添加所需保养设备后,在互海通-维修保养-保养管理-年度保养计划-新增界面则出现上面所添加的设备,点击"+"进入"新增保养项"编辑界面,至少填入带\*的必填信息后点击提交,即成功在年计划添加保养项(见下图步骤 1-4)。

| Connie   |
|----------|
|          |
|          |
| ¥ 重置⊙    |
| i i      |
| 一删除      |
|          |
|          |
| ()删除     |
| 1 删除     |
| 1 1000   |
| 一删除      |
| 自動除      |
| 創除       |
| 1 10128  |
|          |
| <u>م</u> |
|          |
|          |
|          |

|    | スポル                        | 57.42.49.29 | STLAR. (40 TTL  | JAN RUT    | 20.dx Tries | WE088      | 177. (Ac |  |
|----|----------------------------|-------------|-----------------|------------|-------------|------------|----------|--|
|    | 丁 かいで<br>(前こ)-75/平 87 (cf. | 収留合例        | AC 0100 000 001 | 位面形心       | (2,007) (M) | ш/ Цян     | 1987 F   |  |
| 1  |                            |             | 45-0100-000-001 | 0102       | #~#~        | 2016 10 02 |          |  |
| 2  | 后初空气脉统                     | 后初全气和洗*     | AS-0100-000-002 | 0182       | 頃(上采)       | 2016-10-02 | *        |  |
| 3  | 启动空气系统                     | 启动空气管系      | AS-0101-000-001 |            |             |            |          |  |
| 4  | 启动空气系统                     | 启动空气管系      | AS-0101-000-002 |            |             |            | +        |  |
| 5  | 启动空气系统                     | 启动空气管路•     | AS-0101-148-001 |            |             |            | •        |  |
| 6  | 启动空气系统                     | 1#主空压机      | AS-0102-000-001 | 2ZF-0.34-B | 江苏姜堰海鸥压缩机厂  |            | •        |  |
| 7  | 启动空气系统                     | 2#主空压机      | AS-0102-000-002 | 2ZF-0.34-B | 江苏姜堰海鸥压缩机厂  |            | •        |  |
| 8  | 启动空气系统                     | 3#主空压机      | AS-0102-000-003 | 2ZF-0.34-B | 江苏姜堰海鸥压缩机厂  | 2016-09-27 | •        |  |
| 9  | 启动空气系统                     | 主空压机自带泵     | AS-0102-141-001 |            |             |            |          |  |
| 10 | 启动空气系统                     | 主空压机自带泵     | AS-0102-141-002 |            |             |            | <b>•</b> |  |

## 3、找到刚刚新增的设备,点击右侧的"+"进入保养项新增界面

| 已添加保养项目列表                      |                       |            |         |                    |       |  |
|--------------------------------|-----------------------|------------|---------|--------------------|-------|--|
| 设备名称                           | 负责部门                  | 序号         | 保养项目    | 维护周期               |       |  |
| 新增保养项信息<br>船舶: <sup>互演一号</sup> | 设备编号: AS-0102-141-002 | 设备名称:      | 主空压机自带泵 | 型 <del>号规格</del> : |       |  |
| 序号*                            | 周期类型。                 | 维护周期(月     | ∃)*     | 保养部位               |       |  |
|                                | 月                     | ~          |         |                    |       |  |
| 保养项目*                          |                       | 保养要求       |         |                    |       |  |
|                                |                       |            |         |                    |       |  |
| 负责部门*                          | 保养类型。                 | //<br>负责人* |         | PMS Code           | le le |  |
| 请选择                            | 请选择                   | ~          |         |                    |       |  |
| 提前生成任务天数                       | 显示顺序号*                | 指定保养流      | 程       | 是否需要许可证            |       |  |
|                                |                       |            |         |                    |       |  |

提交 取消

此时在互海通-月度保养计划-新增保养任务-从保养计划添加界面则可找到此保养 项,选择后按实际保养情况填入信息即可提交验收(步骤 5-8)。

| ę        | う 互海科技       |            |               |                    |                  |                                        |             |                    |              | - <b>-</b> -         |        |               |        |                | D 🙍 Connie  |
|----------|--------------|------------|---------------|--------------------|------------------|----------------------------------------|-------------|--------------------|--------------|----------------------|--------|---------------|--------|----------------|-------------|
| 全        | 部菜单 ≓        |            | 年度保           | 养计划                | 月度保养计划           | 设备运行时长                                 | 保养任务        | 均后羽。               | 1            |                      |        |               |        |                |             |
| 11<br>1  | 公告管理<br>船舶管理 | •          | 企务出           | 山湖和                | 保养任务 🕇 新城        | 皆保养任务                                  |             | <b>船名</b><br>玉海一号  |              | ~                    |        |               | 互進一号 🖌 | 1211.25 × 1212 | O ZE V      |
| R        | 船员管理         |            | 序号            |                    | 6、"""焦击          |                                        | 「侧界面        | <b>负责部门</b><br>请选择 |              | v <sup>21-06</sup>   | 实际保养日期 | 状态 •          | 完成情况   | 验权意见           | 操作<br>去助服给效 |
| 3        | 船员费用         |            | 1234          | 6691               | 2#空气系统           | 1<br>(5)                               |             |                    |              | 1-06-21              |        | 未完成 🕐         |        |                |             |
| 2        | 招聘管理         |            | 11            | 6669               | 主机遥控空气瓶          | t<br>O                                 | 爱迪生         |                    | <b>1</b> 173 | <sup>H</sup> 1-06-02 |        | 未完成 ℃         |        |                |             |
| 8        | HIPRA        |            |               | 6676               | 低位海底门吸入          | ewrwer<br>3 7                          |             | く和合書き              | R            | 2021-06-10           |        | 未完成 ℃         |        |                |             |
|          | 保养管理         |            |               | 6693               | 压载舱底泵组           | asd<br>©                               | asdf        | asdf               | 1月           | 2021-06-25           |        | 未完成           |        |                |             |
|          | 年度保养计划       |            |               | 6672               | 2#空气系统           | 66666666666666666666666666666666666666 |             | 张三                 | 7日           | 2021-06-05           |        | 未完成 ℃         |        |                |             |
|          | 月度保养计划       | <b>」</b> ) | erp001        | 6673               | 3#空气系统           | erp001                                 |             | erp001             | 1月           | 2021-06-07           |        | 未完成 🕐         |        |                |             |
|          | 保养任务         |            | 12            | 6678               | 2#空气系统           | 111<br>©                               |             | 1                  | 1月           | 2021-06-11           |        | 未完成 ℃         |        |                |             |
|          | 油料位别         |            | 10            | 6680               | 主主压机自带泵          | 除锈<br>①                                |             | 张三                 | 1月           | 2021-06-12           |        | 未完成 C         |        |                |             |
| B        | 维惊管理         |            |               | も<br>デ             | 目度保养             | 计划界面                                   |             | <b>%</b> Ξ         | 7日           | 2021-06-12           |        | 未完成 ℃         |        |                |             |
| <u>ش</u> | 库存管理         |            | 测试202011<br>0 | <sup>11</sup> 6681 | 2#空气系统           | 测试20201110<br>①                        | 测试20201110  | 测试20201110         | 1月           | 2021-06-12           |        | 未完成 🖸         |        |                |             |
| Ä        | 采购管理         |            | 13001         | 6683               | 右續机 [部位1]        | 项目1、2<br>③                             |             | 张三                 | 15日          | 2021-06-13           |        | 未完成 ℃         |        |                |             |
| 0        | 费用管理         |            | 1 4001        | 660C               | +38-4-25 F002++1 | 14001项                                 | (2) 就 图 4 4 | 7K-4-85            | •=           | 1011 AC 10           |        | #*** <b>^</b> |        |                |             |
| ۲        | 商务管理         |            |               |                    |                  |                                        |             |                    |              |                      |        |               | Ħ      | 32 条 < 1 2     | > 跳至 页      |

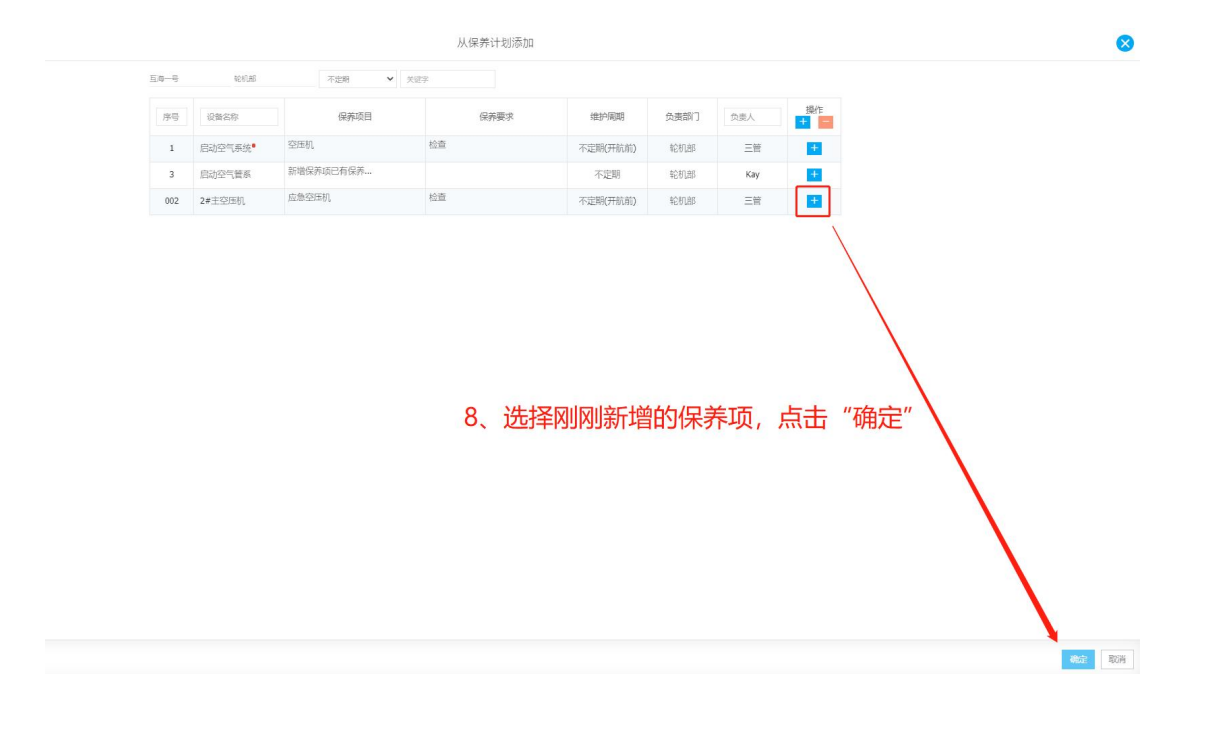